# UNDER HELP AND RESOURCES CLICK "DATA AND STATISTICS"

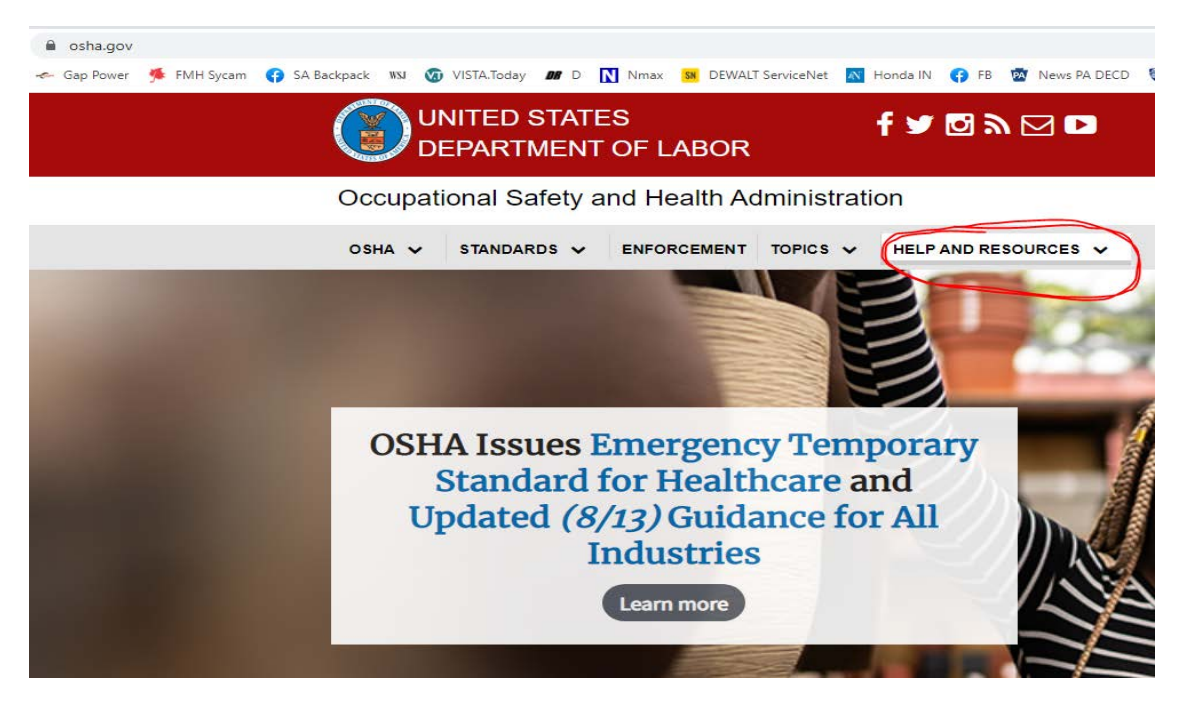

## THAT WILL OPEN THIS PAGE. CLICK "ESTABLISHMENT SEARCH".

| osha.gov/                                     | data                                             |                                                                                                    |                                                                                                    |                                                                                                    |                                                                                                    |                                                                                                    |                                                                                                    |                                                                                                    |                                                                                                    |                       |                                                                                                    |  |  |
|-----------------------------------------------|--------------------------------------------------|----------------------------------------------------------------------------------------------------|----------------------------------------------------------------------------------------------------|----------------------------------------------------------------------------------------------------|----------------------------------------------------------------------------------------------------|----------------------------------------------------------------------------------------------------|----------------------------------------------------------------------------------------------------|----------------------------------------------------------------------------------------------------|----------------------------------------------------------------------------------------------------|-----------------------|----------------------------------------------------------------------------------------------------|--|--|
| Gap Power                                     | 🇯 FMH Sycam                                      | 😝 SA Backpack                                                                                                    | WSJ 🔽                                                                                                    | VISTA.Today                                                                                                    | <b>DR</b> D                                                                                                    | Nmax                                                                                                    | SN DEWALT                                                                                                    | ServiceNet                                                                                                    | 🔊 Honda IN                                                                                                    | 😯 FB                  | Mew:                                                                                                    |  |  |
|                                               |                                                  |                                                                                                    | D                                                                                                    | NITED S                                                                                                    | STATE<br>MENT                                                                                                    | ES<br><sup>-</sup> OF L/                                                                                                    | ABOR                                                                                                    |                                                                                                    | f ¥                                                                                                    | 03                    |                                                                                                    |  |  |
| Occupational Safety and Health Administration |                                                  |                                                                                                    |                                                                                                    |                                                                                                    |                                                                                                    |                                                                                                    |                                                                                                    |                                                                                                    |                                                                                                    |                       |                                                                                                    |  |  |
|                                               | OSHA ✔ STANDARDS ✔ ENFORCEMENT TOPICS ✔ HELP AND |                                                                                                    |                                                                                                    |                                                                                                    |                                                                                                    |                                                                                                    |                                                                                                    |                                                                                                    |                                                                                                    |                       | RESOURCE                                                                                                    |  |  |
|                                               |                                                  | Home                                                                                                    | / Data                                                                                                    | & Statistics                                                                                                    |                                                                                                    |                                                                                                    |                                                                                                    |                                                                                                    |                                                                                                    |                       |                                                                                                    |  |  |
| Data & Statistics                             |                                                  |                                                                                                    |                                                                                                    |                                                                                                    |                                                                                                    |                                                                                                    |                                                                                                    |                                                                                                    |                                                                                                    |                       |                                                                                                    |  |  |
|                                               |                                                  |                                                                                                    |                                                                                                    |                                                                                                    | In                                                                                                    | spection                                                                                                    | Data                                                                                                    |                                                                                                    |                                                                                                    |                       |                                                                                                    |  |  |
|                                               |                                                  | - E<br>- S<br>- S<br>- V<br>- I<br>- I<br>- H<br>- A<br>- H<br>- C<br>- F<br>- C<br>- C<br>- C<br>- C<br>- C<br>- C<br>- S<br>- S<br>- S<br>- S<br>- S<br>- S<br>- S<br>- S<br>- S<br>- S | Establish<br>conducte<br>Search Ir<br>which we<br>nspection<br>the activit<br>Annual E<br>nspection<br>of OSHA'<br>digh Pen<br>or more, i<br>atality a<br>of the Acc<br>OSHA ac<br>General I<br>vith 5a1 s<br>Frequent | ment Search<br>d winn a part<br>ispections By<br>re conducted<br>n Information<br>ty number idea<br>nforcement Si<br>ns by all types<br>s Enforcemen<br>alties by state<br>by state, starti<br>nd Catastroph<br>cident Investig<br>Cident Investig<br>Cident Investig<br>Cident Investig<br>Cident Investig<br>Cident Cost | Inspe<br>or a query<br>ticular esi<br>NAICS is<br>within a p<br>enables a<br>ntifying tr<br>ummary.<br>s, comparator<br>ing Janua<br>e Investi<br>gation Sur<br>toos.<br>d Search of<br>ed during<br>A Standar | ection Detail I<br>y tool which<br>tablishmen<br>s a query to<br>particular in<br>access to ir<br>ne inspectio<br>Provides a<br>red to prior<br>ing System<br>enforcemen<br>ary 2015<br>gation Sea<br>mmaries (C<br>enables the<br>OSHA insp<br>rds is a que | Definitions<br>a locates OS<br>t<br>bol which loc<br>dustry grou<br>nformation a<br>on is known<br>fiscal year<br>years, and<br>(EWS).<br>tt cases with<br>rch enables<br>DSHA-170 fr<br>e user to sei<br>pections.<br>my tool which | SHA inspection<br>pabout an insp<br>overview of the<br>identified by<br>the initial penal<br>the user to so<br>form) which the<br>arch the text | ons which we<br>inspections<br>bection when<br>federal OSH,<br>the categoria<br>titles of \$40,0<br>search the te<br>esult from<br>associated | ere<br>A<br>es<br>000 | <ul> <li>Da</li> <li>Da</li> <li>Ve</li> <li>Ins</li> <li>Ch</li> <li>Es</li> <li>OS</li> <li>Inji</li> </ul> |  |  |

## HERE YOU CAN CHOOSE THE LOCAL OFFICE SUCH AS WILMINGTON, HARRISBURG ETC.

# AND ALSO THE DATE RANGE

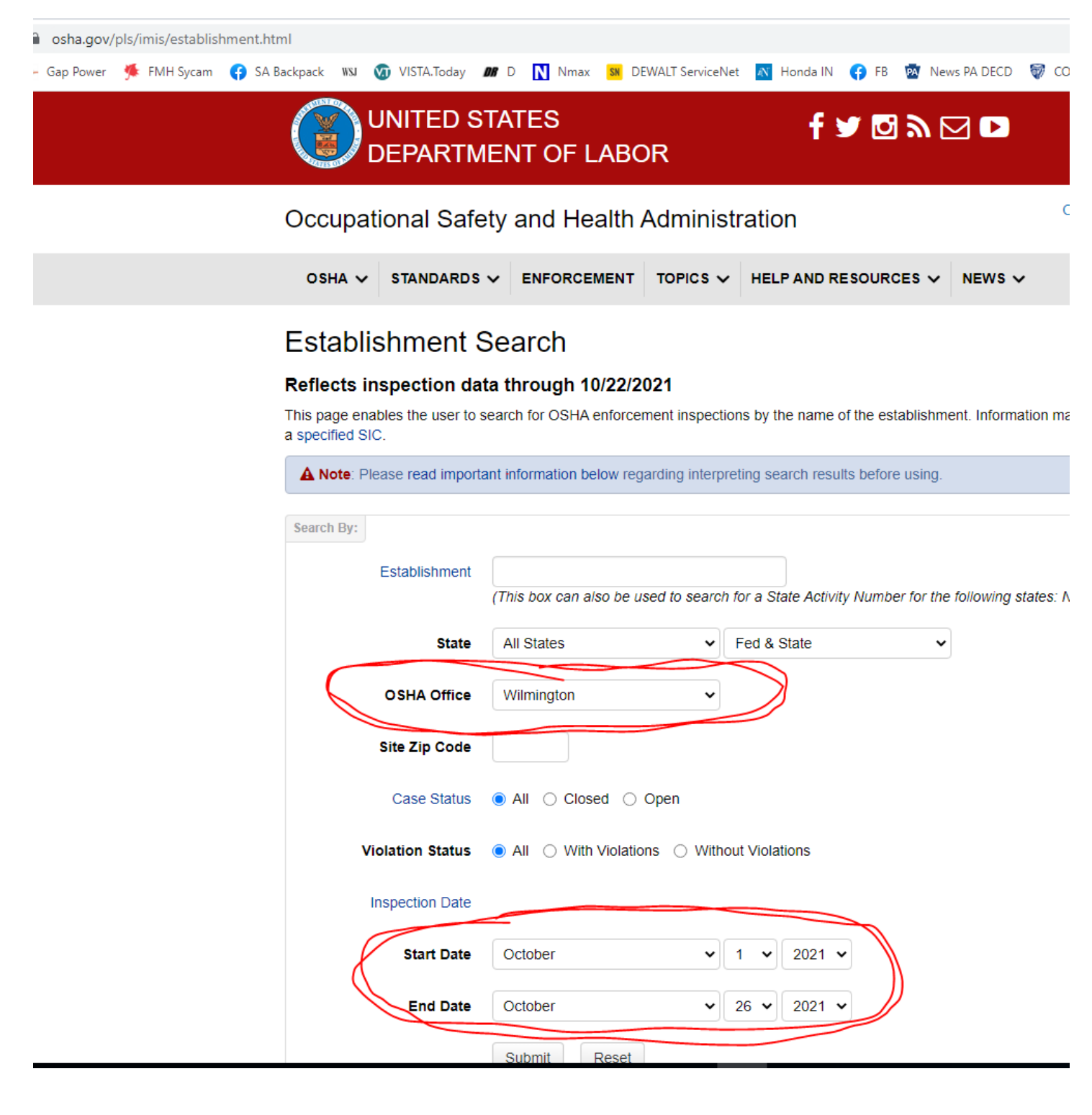

# HERE ARE THE SEARCH RESULTS. YOU CAN CLICK THE BLUE ACTIVITY NUMBER FOR MORE DETAIL INCLUDING WHERE THE LOCATION WAS.

| Oc         | cupa                                                                                                    | ational Safe                                                                                                    | ety and He                                                                                                    | ealth Adm                                                                                                    | ninist                                                                                                    | ration                                                                                                    |                                                                                                    |            | CONTACT                                                                                                    | TUS FA | A TO Z INDEX EN                                                                                                    | IGLISH ESPAÑOL                                       |
|------------|----------------------------------------------------------------------------------------------------|----------------------------------------------------------------------------------------------------|----------------------------------------------------------------------------------------------------|----------------------------------------------------------------------------------------------------|----------------------------------------------------------------------------------------------------|----------------------------------------------------------------------------------------------------|----------------------------------------------------------------------------------------------------|------------|----------------------------------------------------------------------------------------------------|--------|----------------------------------------------------------------------------------------------------|------------------------------------------------------|
| o          | SHA N                                                                                                    | STANDARDS                                                                                                    |                                                                                                    | EMENT TOP                                                                                                    | ics 🗸                                                                                                    | HELP AND RES                                                                                                    |                                                                                                    | vs 🗸       |                                                                                                    |        | <b>Q</b> SEARCH                                                                                                    | OSHA                                                 |
| Es         | tab                                                                                                    | lishment \$                                                                                                    | Search F                                                                                                    | Results                                                                                                    |                                                                                                    |                                                                                                    |                                                                                                    |            |                                                                                                    |        |                                                                                                    |                                                      |
| Est        | ablishi                                                                                                    | ment                                                                                                    | Da                                                                                                    | te Range                                                                                                    |                                                                                                    |                                                                                                    |                                                                                                    | Office     |                                                                                                    |        | Zipcode                                                                                                    | State                                                |
|            |                                                                                                    |                                                                                                    | 10/                                                                                                    | /01/2021 to 10/2                                                                                                    | 26/2021                                                                                                    |                                                                                                    |                                                                                                    | Wilming    | ton                                                                                                    |        | all                                                                                                    | all                                                  |
|            | -                                                                                                    | 1 State 1 State 1 Stat | -                                                                                                    |                                                                                                    |                                                                                                    |                                                                                                    |                                                                                                    |            |                                                                                                    |        |                                                                                                    |                                                      |
| By I       | Date                                                                                                    | Select All                                                                                                    | Reset                                                                                                    |                                                                                                    |                                                                                                    |                                                                                                    |                                                                                                    |            |                                                                                                    |        |                                                                                                    | Results 1 - 10 of                                    |
| By [<br>Ge | Date<br>t Detail                                                                                              | Select All                                                                                                    | Reset                                                                                                    | RID                                                                                                    | St                                                                                                    | Туре                                                                                                    | Sc                                                                                                    | SIC        | NAICS                                                                                                    | Vio    | Establishment Name                                                                                                    | Results 1 - 10 of                                    |
| By [<br>Ge | Date<br>t Detail<br>#<br>1                                                                                    | Select All Activity 1558385.015                                                                                                    | Opened           10/15/2021                                                                                                    | <b>RID</b><br>0317300                                                                                                    | St<br>DE                                                                                                    | Type<br>Prog Related                                                                                                    | Sc<br>Partial                                                                                                    | SIC        | NAICS<br>238130                                                                                                    | Vio    | Establishment Name<br>Jocy Painting, Llc                                                                                                    | Results 1 - 10 of                                    |
| By [<br>Ge | Date<br>t Detail<br>#<br>1<br>2                                                                               | Select All Activity<br>1558385.015<br>1558384.015                                                                                                    | Opened           10/15/2021           10/15/2021                                                                                                    | RID           0317300           0317300                                                                                                    | St<br>DE<br>DE                                                                                                    | Type<br>Prog Related<br>Prog Related                                                                                                    | Sc<br>Partial<br>Partial                                                                                                    | SIC        | NAICS<br>238130<br>238170                                                                                                    | Vio    | Establishment Name<br>Jocy Painting, Llc<br>Fine Line Trim, Llc                                                                                                    | Results 1 - 10 of                                    |
| By I       | Date<br>t Detail<br>#<br>1<br>2<br>3                                                                          | Select All           Activity           1558385.015           1558384.015           1558391.015                                                                                                    | Opened           10/15/2021           10/15/2021           10/15/2021                                                                                                    | RID           0317300           0317300           0317300           0317300                                                                                                    | St<br>DE<br>DE<br>DE                                                                                                    | Type       Prog Related       Prog Related       Complaint                                                                                                    | Sc       Partial       Partial       No Insp/Other                                                                                                    | SIC        | NAICS<br>238130<br>238170<br>236115                                                                                                    | Vio    | Establishment Name<br>Jocy Painting, Llc<br>Fine Line Trim, Llc<br>Drb Coastal White Cree                                                                                                    | Results 1 - 10 of 1                                  |
| Gee<br>Gee | Date<br>t Detail<br>#<br>1<br>2<br>3<br>4                                                                     | Select All Activity 1558385.015 1558384.015 1558391.015 1558359.015                                                                                                    | Opened           10/15/2021           10/15/2021           10/15/2021           10/15/2021           10/15/2021                                                                                                    | RID           0317300           0317300           0317300           0317300           0317300                                                                                                    | St<br>DE<br>DE<br>DE<br>DE                                                                                                    | Type       Prog Related       Prog Related       Complaint       Prog Related                                                                                                    | Sc       Partial       Partial       No Insp/Other       Partial                                                                                                    | SIC        | NAICS<br>238130<br>238170<br>236115<br>238130                                                                                                    | Vio    | Establishment Name<br>Jocy Painting, Llc<br>Fine Line Trim, Llc<br>Drb Coastal White Cree<br>Damarques Construction                                                                                                    | Results 1 - 10 of                                    |
| By [       | Date<br>#<br>1<br>2<br>3<br>4<br>5                                                                            | Select All           Activity           1558385.015           1558384.015           1558391.015           1558359.015           1557906.015                                                                                                    | Opened           10/15/2021           10/15/2021           10/15/2021           10/15/2021           10/15/2021           10/15/2021           10/15/2021                                                                                                    | RID           0317300           0317300           0317300           0317300           0317300           0317300           0317300                                                                                                    | St<br>DE<br>DE<br>DE<br>DE<br>DE                                                                                                    | Type       Prog Related       Prog Related       Complaint       Prog Related       Complaint                                                                                                    | Sc       Partial       Partial       No Insp/Other       Partial       Partial                                                                                                    | SIC        | NAICS           238130           238170           236115           238130           332322                                                                                                    | Vio    | Establishment Name<br>Jocy Painting, Llc<br>Fine Line Trim, Llc<br>Drb Coastal White Cree<br>Damarques Construction<br>Eagle Group                                                                                                 | Results 1 - 10 of<br>k At Bethany                    |
| By [       | Date<br>#<br>1<br>2<br>3<br>4<br>5<br>6                                                                       | Select All Activity 1558385.015 1558384.015 1558391.015 1558359.015 1557906.015 1557777.015                                                                                                    | Opened           10/15/2021           10/15/2021           10/15/2021           10/15/2021           10/15/2021           10/15/2021           10/15/2021           10/15/2021           10/15/2021           10/15/2021           10/15/2021           10/15/2021           10/15/2021                      | RID           0317300           0317300           0317300           0317300           0317300           0317300           0317300           0317300                                                                                                    | St<br>DE<br>DE<br>DE<br>DE<br>DE<br>DE<br>DE                                                                                                    | Type       Prog Related       Prog Related       Complaint       Prog Related       Complaint       Complaint                                                                                                    | Sc       Partial       Partial       No Insp/Other       Partial       Partial       Partial       Partial                                                                                             | SIC<br>SIC | NAICS           238130           238170           236115           238130           332322           238220                                                                                                    | Vio    | Establishment Name<br>Jocy Painting, Llc<br>Fine Line Trim, Llc<br>Drb Coastal White Cree<br>Damarques Construction<br>Eagle Group<br>Modern Controls                                                                              | Results 1 - 10 of 1                                  |
| By I       | Date<br>t Detail<br>#<br>1<br>2<br>3<br>4<br>5<br>6<br>7                                                      | Select All           Activity           1558385.015           1558384.015           1558391.015           1558359.015           1557777.015           1557767.015                                                                                                    | Opened           10/15/2021           10/15/2021           10/15/2021           10/15/2021           10/15/2021           10/15/2021           10/15/2021           10/15/2021           10/15/2021           10/15/2021           10/15/2021           10/15/2021           10/15/2021           10/13/2021 | RID           0317300           0317300           0317300           0317300           0317300           0317300           0317300           0317300           0317300           0317300           0317300           0317300                                                                         | St<br>DE<br>DE<br>DE<br>DE<br>DE<br>DE<br>DE<br>DE                                                                                                    | Type       Prog Related       Prog Related       Complaint       Prog Related       Complaint       Complaint       Complaint       Complaint                                                                                                    | Sc       Partial       Partial       No Insp/Other       Partial       Partial       Partial       Partial       Partial                                                                               | SIC        | NAICS           238130           238170           236115           238130           238130           23812           238130           238130                                                                                                    | Vio    | Establishment Name<br>Jocy Painting, Llc<br>Fine Line Trim, Llc<br>Drb Coastal White Cree<br>Damarques Constructio<br>Eagle Group<br>Modern Controls<br>Deldeo Construction Co                                                     | Results 1 - 10 of<br>k At Bethany<br>h Llc<br>, Inc. |
| By [       | Date<br>t Detail<br>1<br>2<br>3<br>4<br>5<br>6<br>7<br>8                                                      | Select All Activity 1558385.015 1558384.015 1558391.015 1558359.015 1557906.015 1557707.015 1557767.015 1557763.015                                                                                                    | Opened           10/15/2021           10/15/2021           10/15/2021           10/15/2021           10/15/2021           10/15/2021           10/15/2021           10/15/2021           10/15/2021           10/13/2021           10/13/2021           10/13/2021                                           | RID           0317300           0317300           0317300           0317300           0317300           0317300           0317300           0317300           0317300           0317300           0317300           0317300           0317300           0317300                                     | St<br>DE<br>DE<br>DE<br>DE<br>DE<br>DE<br>DE<br>DE                                                                                                    | Type         Prog Related         Prog Related         Complaint         Complaint         Complaint         Complaint         Complaint         Complaint         Complaint                                                                                                    | Sc       Partial       Partial       Partial       Partial       Partial       Partial       Partial       Partial       Partial       Partial       Partial       Partial                             | SIC<br>SIC | NAICS           238130           238170           236115           238130           332322           238220           236220                                                                                                    | Vio    | Establishment Name<br>Jocy Painting, Llc<br>Fine Line Trim, Llc<br>Drb Coastal White Cree<br>Damarques Construction<br>Eagle Group<br>Modern Controls<br>Deldeo Construction Co<br>I, D. Griffith, Inc.                            | Results 1 - 10 of<br>k At Bethany<br>h Llc<br>, Inc. |
| By [       | #           1           2           3           4           5           6           7           8           9 | Select All Activity 1558385.015 1558384.015 1558391.015 1558359.015 1557706.015 1557767.015 1557767.015 1557763.015 1557763.015                                                                                                    | Opened           10/15/2021           10/15/2021           10/15/2021           10/15/2021           10/15/2021           10/15/2021           10/15/2021           10/13/2021           10/13/2021           10/13/2021           10/13/2021           10/13/2021                                           | RID           0317300           0317300           0317300           0317300           0317300           0317300           0317300           0317300           0317300           0317300           0317300           0317300           0317300           0317300           0317300           0317300 | St       DE       DE       DE       DE       DE       DE       DE       DE       DE       DE       DE       DE       DE       DE       DE       DE       DE       DE       DE       DE       DE       DE       DE       DE | Type         Prog Related         Prog Related         Complaint         Prog Related         Complaint         Complaint         Complaint         Complaint         Prog Related         Prog Related         Prog Related         Prog Related         Prog Related         Prog Related         Prog Related | Sc       Partial       Partial       Partial       Partial       Partial       Partial       Partial       Partial       Partial       Partial       Partial       Partial       Partial       Partial | SIC<br>SIC | NAICS           238130           238170           236115           238130           238130           238220           238220           238220           238220           238220           238220           238220           238220           238220 | Vio    | Establishment Name<br>Jocy Painting, Llc<br>Fine Line Trim, Llc<br>Drb Coastal White Cree<br>Damarques Constructio<br>Eagle Group<br>Modern Controls<br>Deldeo Construction Co<br>I. D. Griffith, Inc.<br>Turner Roofing Co., Inc. | Results 1 - 10 of<br>k At Bethany<br>h Lic<br>, Inc. |

# **DEPENDING ON THE STATUS**, CLICKING ON THE BLUE NUMBER ABOVE WILL RESULT IN MORE DETAIL, INCLUDING VIOLATION SUMMARY, AS SHOWN HERE. NOT ALL CASES WILL HAVE THE VIOLATION SUMMARY AND WHAT FOLLOWS THAT.

| Rt 299 And Willow Gro<br>Middletown, DE 19709<br>SIC:<br>NAICS: 238910/Site Pr<br>Mailing: 1020 Broad Ru | ve Mill Drivenull<br>reparation Contractors<br>un Roadnull, Landenberg, PA 19350 | Union Status: NonUnion                               | 1               |        |
|----------------------------------------------------------------------------------------------------|----------------------------------------------------------------------------------|------------------------------------------------------|-----------------|--------|
| Inspection Type:<br>Scope:<br>Ownership:<br>Safety/Health:<br>Emphasis:                                  | Complaint<br>Partial<br>Private<br>Safety<br>N:Trench                            | Advanced Notice:<br>Close Conference:<br>Close Case: | N<br>04/12/2021 |        |
| Related Activity:                                                                                        | Type<br>Complaint                                                                | ID<br>1755699                                        | Safety<br>Yes   | Health |

Case Status: OPEN

|                    | Vi       | olation | Summary | y    | NOT ALI    | CASES    |
|--------------------|----------|---------|---------|------|------------|----------|
|                    | Serious  | Willful | Repeat  | Othe | er Unclass | Total    |
| Initial Violations | 7        |         |         |      |            | 7        |
| Current Violations | 7        |         |         |      |            | 7        |
| Initial Penalty    | \$73,591 | \$0     | \$0     | \$   | 0 \$0      | \$73,591 |
| Current Penalty    | \$73,591 | \$0     | \$0     | \$   | 0 \$0      | \$73,591 |
| FTA Amount         | \$0      | \$0     | \$0     | \$   | 0 \$0      | \$0      |

|   | Violation Items |         |                  |            |            |          |          |       |         |            |  |  |  |
|---|-----------------|---------|------------------|------------|------------|----------|----------|-------|---------|------------|--|--|--|
| # | ID              | Туре    | Standard         | Issuance   | Abate      | Curr\$   | Init\$   | Fta\$ | Contest | LastEvent  |  |  |  |
| 1 | . 01001         | Serious | 19260020 B02     | 09/16/2021 | 10/13/2021 | \$10,513 | \$10,513 | \$0   |         | Z - Issued |  |  |  |
| 2 | . 01002         | Serious | 19260021 B02     | 09/16/2021 |            | \$10,513 | \$10,513 | \$0   |         | Z - Issued |  |  |  |
| 3 | . 01003         | Serious | 19260200 G01     | 09/16/2021 | 10/13/2021 | \$10,513 | \$10,513 | \$0   |         | Z - Issued |  |  |  |
| 4 | . 01004         | Serious | 19260200 G02     | 09/16/2021 | 10/13/2021 | \$10,513 | \$10,513 | \$0   |         | Z - Issued |  |  |  |
| 5 | . 01005         | Serious | 19260651 K01     | 09/16/2021 |            | \$10,513 | \$10,513 | \$0   |         | Z - Issued |  |  |  |
| 6 | . 01006         | Serious | 19260651 G01 III | 09/16/2021 | 10/13/2021 | \$10,513 | \$10,513 | \$0   |         | Z - Issued |  |  |  |
| 7 | . 01007         | Serious | 19260652 A01     | 09/16/2021 |            | \$10,513 | \$10,513 | \$0   |         | Z - Issued |  |  |  |

BY CLICKING ON THE BLUE ID ABOVE YOU WILL SEE THIS. SEE BELOW THE BLUE BAR UNDER VIOLATION DETAIL. CLICKING ON THE RED TEXT BESIDE "STANDARD CITED" WILL PROVIDE DETAIL ON WHAT THE VIOLATION WAS. IN THIS CASE 1926 20 B2

| sha.gov/pls/imis/establishn | nent.violation_det | ail?id=1524         | 1505.015&cit             | tation_id=010  | 001                     |                |          |                          |            |             |               |           |
|-----------------------------|--------------------|---------------------|--------------------------|----------------|-------------------------|----------------|----------|--------------------------|------------|-------------|---------------|-----------|
| 🗢 Gap Power 🏾 🏂 FMH Sycam 🛛 | 😚 SA Backpack 🛛 ۱  | wsj 🕥 VIS           | TA.Today 🛚               | 🛚 D 🚺 Nm       | nax <mark>SN</mark> DEW | ALT ServiceNet | N Hone   | da IN ( 😚 FB             | PA Nev     | vs PA DECD  | 🗑 COVID-19 M  | ap 🍸 Gaj  |
|                             |                    |                     | TED ST<br>ARTMI          | ATES<br>ENT OF | LABOI                   | २              |          | f 🌶 🖸                    | ع <b>ر</b> |             |               |           |
|                             | Occu               | pationa             | al Safet                 | y and ⊦        | lealth A                | dministr       | ation    |                          |            |             | CONTAC        | TUS FAC   |
|                             | OSHA               | A 🗸 STA             | NDARDS                   | ENFOR          | CEMENT                  | TOPICS 🗸       | HELP AI  |                          | ces 🗸      | NEWS V      | •             |           |
|                             | Viola              | ation D             | Detail                   |                |                         |                |          |                          |            |             |               |           |
|                             |                    |                     |                          |                |                         | Standard Cit   | ed:19260 | 020 B02 Gen              | eral safet | y and healt | h provisions. | $\supset$ |
|                             |                    |                     |                          |                | Viola                   | ation Items    |          |                          |            |             |               |           |
|                             | Nr: 1524           | 4505.015            | Citation: 0              | 1001 Issu      | ance: 09/16/            | 2021           |          | ReportingID:             | 0317300    | 1           |               |           |
|                             | Viol Typ           | e:                  | Serious                  | Nrtr           | stances:                | 1              |          | Contest Date             | e          |             |               |           |
|                             | Abatem             | ent Date:           | 10/13/202                | 1 Nr E         | Exposed:                | 5              |          | Final Order:             |            |             |               |           |
|                             | Current            | enalty:<br>Penalty: | \$10,513.0<br>\$10,513.0 | 0 RE0<br>0 Gra | D:<br>vity:             | 10             |          | Emphasis:<br>Haz Categon | y:         |             |               |           |
|                             |                    |                     | Penalty                  | and Failure    | to Abate Eve            | ent History    |          |                          |            |             |               |           |
|                             | Туре               | Ev                  | ent                      | Date           | Penalty                 | Abatement      | Туре     | FTA Insp                 |            |             |               |           |
|                             | Penalty            |                     | Z: Issued                | 09/16/2021     | \$10,513.00             | 10/13/2021     | Serious  |                          |            |             |               |           |
|                             | Penalty            | I: Informal         | Settlement               |                | \$10,513.00             | 10/13/2021     | Serious  |                          |            |             |               |           |
|                             |                    |                     |                          | -              |                         |                |          |                          |            |             |               |           |

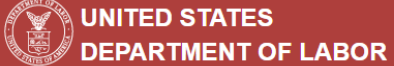

| Gap Power                | 뚓 FMH Sycam | 🚱 SA Backpack | WSJ | 🐼 VISTA.Today | DR D | Nmax | SN DEWALT ServiceNet | 🔊 Honda IN | 😚 FB | 🔯 News PA DECD | 🗑 COVID-19 Map | \Upsilon Gap League | COVID-19 PROJECT | 🛬 Weather | • |
|--------------------------|-------------|---------------|-----|---------------|------|------|----------------------|------------|------|----------------|----------------|---------------------|------------------|-----------|---|
| Contractor requirements. |             |               |     |               |      |      |                      |            |      |                |                |                     |                  |           |   |

#### 1926.20(a)(1)

Section 107 of the Act requires that it shall be a condition of each contract which is entered into under legislation subject to Reorganization Plan Number 14 of 1950 (64 Stat. 1267), as defined in 1926 12, and is for construction, alteration, and/or repair, including painting and decorating, that no contractor or subcontractor for any part of the contract work shall require any laborer or mechanic employed in the performance of the contract to work in surroundings or under working conditions which are unsanitary, hazardous, or dangerous to his health or safety.

#### 1926.20(b)

Accident prevention responsibilities

## 1926.20(b)(1)

It shall be the responsibility of the employer to initiate and maintain such programs as may be necessary to comply with this part.

#### 1926.20(b)(2)

Such programs shall provide for frequent and regular inspections of the job sites, materials, and equipment to be made by competent persons designated by the employers.

### 1926.20(b)(3)

The use of any machinery, tool, material, or equipment which is not in compliance with any applicable requirement of this part is prohibited. Such machine, tool, material, or equipment shall either be identified as unsafe by tagging or locking the controls to render them inoperable or shall be physically removed from its place of operation.

## 1926.20(b)(4)

The employer shall permit only those employees qualified by training or experience to operate equipment and machinery.

## 1926.20(c)

The standards contained in this part shall apply with respect to employments performed in a workplace in a State, the District of Columbia, the Commonwealth of Puerto Rico, the Virgin Islands, American Samoa, Guam, the Commonwealth of the Northern Mariana Islands, Wake Island, Outer Continental Shelf lands defined in the Outer Continental Shelf Lands Act, and Johnston Island.

### 1926.20(d)(1)

If a particular standard is specifically applicable to a condition, practice, means, method, operation, or process, it shall prevail over any different general standard which might otherwise be applicable to the same condition, practice, means, method, operation, or process.

#### 1926.20(d)(2)

On the other hand, any standard shall apply according to its terms to any employment and place of employment in any industry, even though particular standards are also prescribed for the industry to the extent that none of such particular standards applies.

### 1926.20(e)